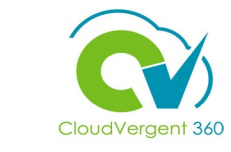

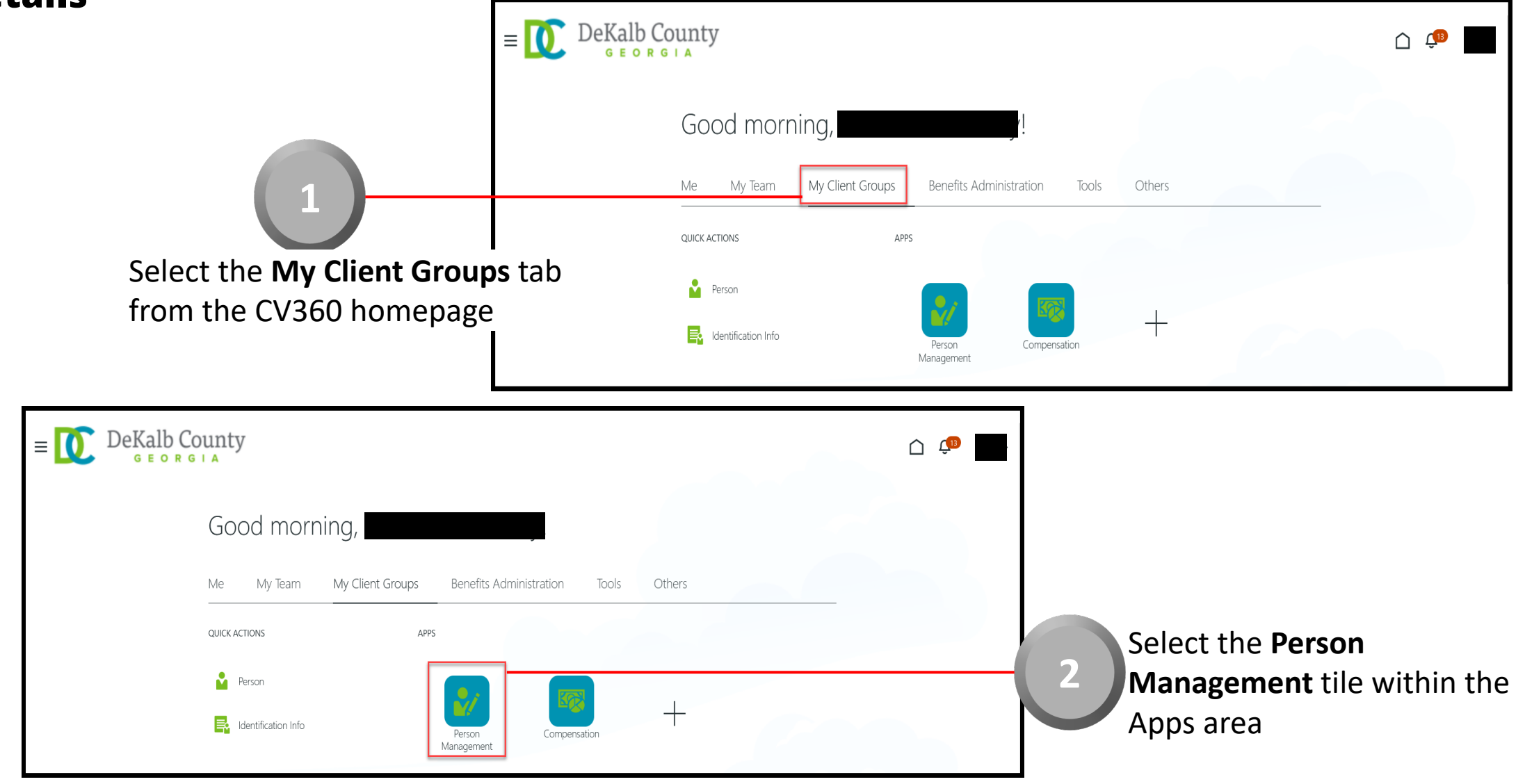

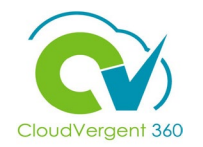

|                                                                                                  | $=$ $\bigcup_{g \in ORGIA} DeKalb County$       |                                                                         | C CB                                                                  |
|--------------------------------------------------------------------------------------------------|-------------------------------------------------|-------------------------------------------------------------------------|-----------------------------------------------------------------------|
|                                                                                                  | Search Person<br>Person Management: Se          | arch @                                                                  |                                                                       |
| 3                                                                                                | Search                                          |                                                                         | Advanced Saved Search All People                                      |
| rom the <b>Person Management:</b><br>earch page, key the <b>Name</b> or<br>mployee Number of the | ** Name<br>** Person Number                     |                                                                         | ** At least one is required                                           |
| mployee                                                                                          | ** National ID                                  |                                                                         | Search Reset Save                                                     |
| E DeKalb County<br>GEORGIA<br>earch Person<br>Person Management: Search ®                        |                                                 |                                                                         | Employees may be searched b<br>Name, Person Number, or by<br>Keywords |
| ▲ Search                                                                                         |                                                 | Advanced Saved Search All People   Required  * At least one is required | ~                                                                     |
| ** Person Number  ** National ID  *Effective As-of Date                                          | Include terminated work relationships<br>2/6/21 | Search Reset Save                                                       | Select the Search button                                              |

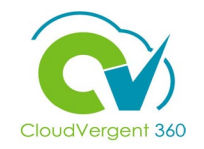

|                                | E DeKalb<br>G E O       | County<br>R G I A                        |                                  |                |             |                     | _                     |                      | Ç®                              |
|--------------------------------|-------------------------|------------------------------------------|----------------------------------|----------------|-------------|---------------------|-----------------------|----------------------|---------------------------------|
|                                | Person Manage           | ement: Search @                          |                                  |                |             |                     |                       |                      |                                 |
|                                | ▲ Search                |                                          |                                  |                |             |                     | Advanced Saved Searc  | ch All People        |                                 |
|                                |                         |                                          |                                  |                |             |                     |                       | ** At least          | * Required<br>t one is required |
|                                | ** Name                 |                                          | ** Keywords                      |                |             |                     |                       |                      |                                 |
| 5                              | ** Person Number        |                                          | *Effective As-of Date 12/6/21    |                | 5           |                     |                       |                      |                                 |
|                                |                         |                                          |                                  |                |             |                     |                       | Search               | Reset Save                      |
|                                | ▲ Search Results ⑦      |                                          |                                  |                |             |                     |                       |                      |                                 |
| From the <b>Search Results</b> | Actions 		View 		Format | <b>₽</b>                                 |                                  |                |             |                     |                       |                      |                                 |
| section, select the Employee   | S Name                  | Person National ID<br>Number National ID | Department                       |                | Location    | User Person<br>Type | Job                   | Assignment<br>Status | Actions                         |
| Name link                      | Columns Hidden, 11      |                                          | 02132 - FINANCE-UTILITY CUSTOMER | OPERATIONS     | ANNEX - Mal | Employee            | 21040 - Accounting Te | Active - Payr        |                                 |
|                                |                         |                                          |                                  |                | _           |                     |                       |                      |                                 |
| = DeKalb County                |                         |                                          | Ć                                | ) 🕼 🚺          | `           |                     |                       |                      |                                 |
|                                |                         |                                          |                                  |                |             |                     |                       |                      |                                 |
| Person Management              |                         |                                          |                                  | Cl <u>o</u> se |             |                     |                       |                      |                                 |
| Person Number                  |                         |                                          |                                  |                |             |                     |                       |                      |                                 |
|                                |                         |                                          |                                  |                |             |                     | From                  | the Er               | nploymen <sup>.</sup>           |
| Employment ×                   |                         |                                          |                                  | E              |             | - 6                 | page                  | , select             | the <b>Pane</b> l               |
|                                |                         |                                          |                                  |                |             |                     | Draw                  | <b>Jer</b> icor      | า                               |
| Employment                     |                         |                                          |                                  | <u>o</u> ne    |             |                     |                       |                      | •                               |
|                                |                         |                                          |                                  |                |             |                     |                       |                      |                                 |

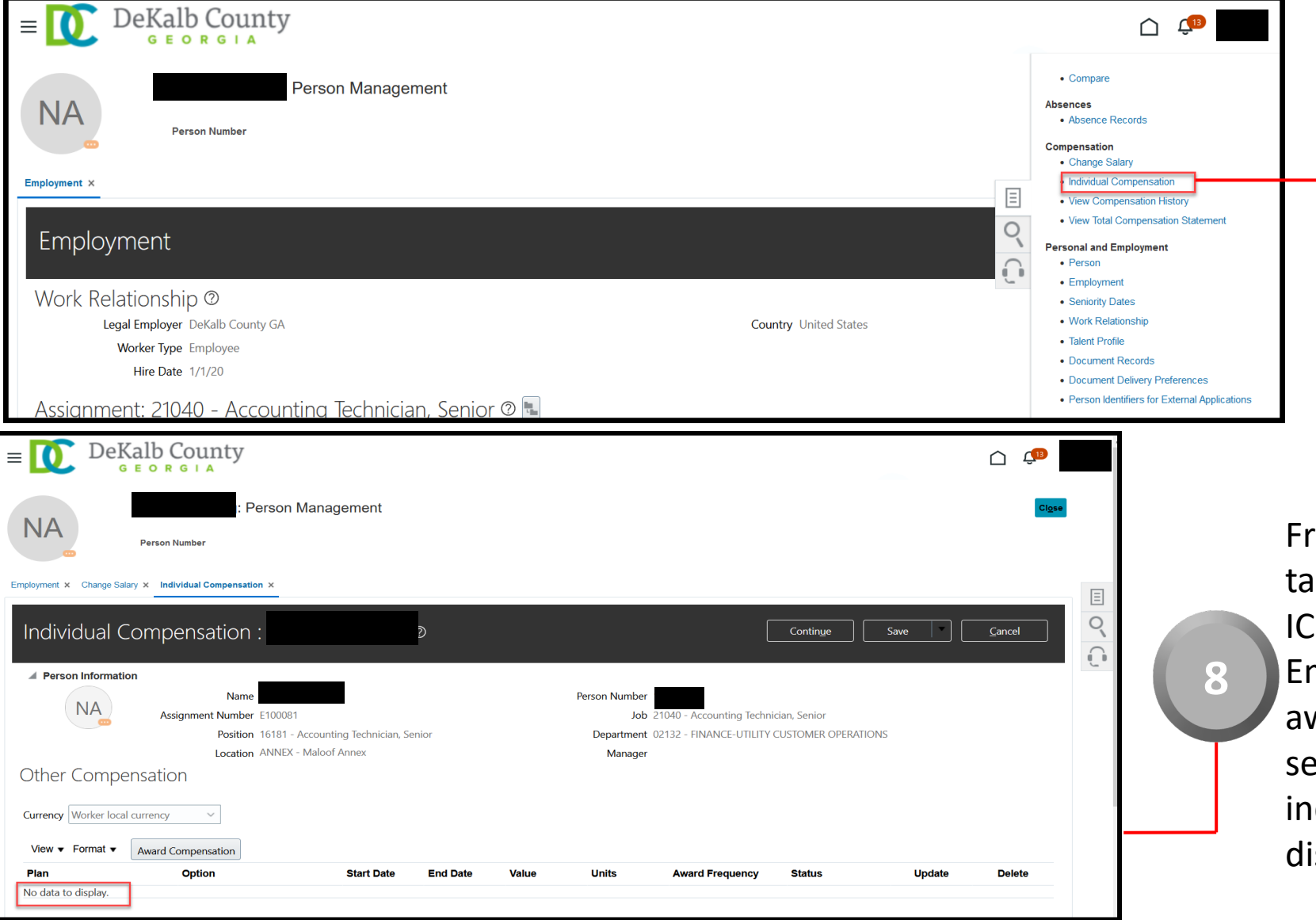

Once the Panel Drawer opens, select the Individual Compensation link from the Compensation section

From the **Individual Compensation** tab, the Coordinator can review an ICP that has been awarded to an Employee. If no ICP has been awarded, the Other Compensation section will house a message indicating that there is No data to display

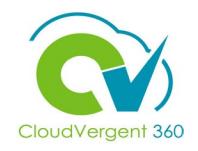

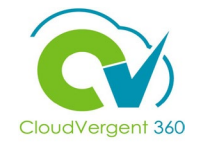

| $\equiv \bigcup_{G \in O R G \mid A} DeKalb County$ |                                  |          |
|-----------------------------------------------------|----------------------------------|----------|
| NA Person Management                                | Ci <u>o</u> se                   |          |
| Employment × Change Salary ×                        |                                  | 0        |
| Change Salary :                                     |                                  | cc<br>In |
| Person Information                                  | U.B.                             | de       |
| <ul> <li>Current Salary</li> </ul>                  | Currency Worker local currency ~ | to       |
| Start Date 1/1/20                                   | Action Hire                      | th       |

Once the Coordinator has completed reviewing the Individual Compensation details or there was no ICP to review, he/she can select the **Close** button

If you are not taken directly back to the Person Search page after selecting the Close button, a Warning Message may appear. If it does, select the **Yes** button to return to the Person Search page